## **Gestion des PC sous Windows 10**

## Lancer la reconstruction du poste

Le poste doit être reconstruit pour corriger les éventuels bugs ou problèmes. La reconstruction permet également de mettre à jour le PC.

Procédure à suivre :

- Éteindre le poste
- Allumer le poste et appuyer sur la touche F9 de manière rapide et répétée jusqu'à ce que vous entendiez un « BIP »
- Un menu s'affiche. Avec les flèches de direction, descendre et sélectionner le menu

« Legacy N/W – Hewlett Packard Company : BRCM MBA Slot 0100 v17.0.1 »

- Appuyer sur la touche ENTRÉE
- Le PC va redémarrer automatiquement et commencer la reconstruction

**NB : La reconstruction du poste prend entre 40 minutes et 1 heure. Vous pouvez lancer la reconstruction le soir après les cours : une fois reconstruit, le PC s'arrête automatiquement.** 

## Configurer le double affichage avec le vidéoprojecteur

Il sera nécessaire de paramétrer le double affichage après la reconstruction du poste. Les postes n'étant pas à reconstruction systématique, la manipulation ne sera à faire qu'une seule fois entre chaque reconstruction.

Procédure à suivre :

- Se connecter à Windows. Une fois la connexion faite, allumer le VPI
- Appuyer en même temps sur la touche Windows et la touche P
- Dans le menu de droite qui apparaît, cliquer sur DUPLIQUER
- Sur le bureau de Windows, faire un clic droit et choisir **PARAMÈTRES D'AFFICHAGE**
- Dans la fenêtre qui s'ouvre, dans le menu RÉSOLUTION DE L'ÉCRAN, choisir 1440x900
- Cliquer sur CONSERVER

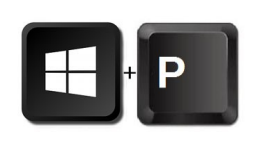